## Cvičenie 5: Tvorba máp, práca s geodatabázou a geoprocessing

<u>Tvorba máp</u>

- V aplikácii ArcMap otvorte nový projekt. Pridajte doňho vrstvu diss\_clc (vytvoriť cez Dissolve, vstup clc a zlučovať na základe atribútu CODE00S50). Vytvorte v projekte nový dátový rámec a pridajte doňho vrstvu hranice\_stat. Prvý dátový rámec nazvite CLC a druhý SR. Vhodne upravte symboliku vrstiev.
- **2.** Prepnite si pohľad na výkres. Nastavte rozmery strany A3 na výšku. Vhodne upravte umiestnenie oboch údajových rámcov.
- 3. Pre dátový rámec SR nastavte fixnú mierku 1 : 3 000 000.
- 4. Pre dátový rámec CLC nastavte fixné rozmery podľa vrstvy diss\_clc.
- 5. Zobrazte hranice dátového rámca CLC v údajovom rámci SR.
- 6. Do mapy vložte názov (napr. Krajinná pokrývka Liptova), meno autora, severku, rám.
- **7.** Do mapy pridajte **textovú** a **grafickú mierku** pre dátový rámec **CLC**. Grafickú mierku upravte podľa svojich požiadaviek.
- **8.** Do mapy vložte **legendu** pre vrstvu krajinnej pokrývky. V sprievodcovi zmeňte nadpis legendy na **Vysvetlivky**.
- **9.** Nastavte, aby sa areály krajinnej pokrývky s kódom **11** zobrazovali **červenou farbou**. Všimnite si, že sa zmena prejavila aj vo výkrese.
- **10.** Pomocou nástrojov na prácu s grafickými objektmi prvky vo výkrese vhodne rozmiestnite a zarovnajte. Názov mapy zarovnajte podľa okrajov výkresu do stredu.
- **11.** Vytvorte **stĺpcový graf** s rozlohami jednotlivých typov krajinnej pokrývky v **km**<sup>2</sup> (za tým účelom vytvorte v atribútovej tabuľke nový stĺpec **area\_km2** a vyplňte ho hodnotami rozlohy polygónov).
- 12. Vytvorenú mapu uložte vo formáte PDF.

## Základy práce s geodatabázou

13. V prostredí ArcCatalog vytvorte novú súborovú geodatabázu pod názvom clc.gdb. Vo vlastnostiach geodatabázy vytvorte doménu hodnôt pod názvom CLC1 s popisom "Kód CLC na prvej hierarchickej úrovni". Typ poľa zvoľte Integer a typ domény Kódované hodnoty. Jednotlivé kódy s popisom doplňte podľa tabuľky:

| 1 | Umelé povrchy               |
|---|-----------------------------|
| 2 | Poľnohospodárske areály     |
| 3 | Lesné a poloprírodné areály |
| 4 | Zamokrené areály            |
| 5 | Vody                        |

**14.** V geodatabáze **clc** vytvorte nový **dataset** pod názvom **SR**. Zvoľte súradnicový systém **S**-**JTSK Krovak EastNorth**. Hodnoty XY tolerancie a ostatné ponechajte predvolené.

- **15.** V dataset-e **SR** vytvorte novú polygónovú triedu prvkov pod názvom **clc2000**. Do atribútovej tabuľky importujte polia z atribútovej tabuľky vrstvy **clc.shp**. Ďalej do atribútovej tabuľky pridajte pole **KOD1** typu **Integer** a zvoľte preň doménu **CLC1**.
- 16. Do dataset-u SR importujte vrstvu clc.shp pod názvom clc1990.
- 17. Importujte prvky triedy clc1990 do vrstvy clc2000 pomocou nástroja Append.
- **18.** Otvorte nový projekt v aplikácii ArcMap a pridajte doň vrstvy **clc1990** a **clc2000** z geodatabázy. Zapnite režim editácie a pre niekoľko prvkov vrstvy **clc2000** vyplňte hodnoty atribútu **KOD1** pomocou interaktívneho výberu z domény hodnôt.
- **19.** Pre jeden prvok vyplňte hodnotu atribútu **KOD1** neplatnou hodnotou. Uložte zmeny a **validujte doménové pravidlá**. Potom opravte chybu a uložte zmeny.
- **20.** Nastavte, aby sa v atribútovej tabuľke vrstvy **clc2000** nezobrazovali kódované hodnoty.

## Geoprocessing (ArcToolbox)

13. Otvorte **projekt1.mxd**. Vytvorte novú vrstvu **BB**, ktorá bude obsahovať iba

Banskobystrický kraj. Pomocou nástrojov na geoprocessing vytvorte vrstvu železníc Banskobystrického kraja.

- **14.** Vytvorte novú vrstvu pod názvom **union\_clc\_BB**, ktorá bude priestorovým zjednotením vrstvy Banskobystrického kraja a vrstvy **clc**.
- **15.** Vytvorte novú vrstvu, ktorá bude predstavovať **zónu do vzdialenosti 5 km okolo železníc v BB kraji**.
- **16.** Spojte prvky vrstiev **clc** a **BB** do jednej vrstvy pod názvom **merge\_clc\_BB**. Porovnajte ju s vrstvou **union\_clc\_BB**. Aký je medzi nimi rozdiel?
- **17.** Doplňte do vrstvy **clc** stĺpec obsahujúci **rozlohu** jednotlivých polygónov **v hektároch**.
- **18.** Rozdeľte multipolygóny vo vrstve **diss\_clc** na samostatné polygóny. Výsledok uložte do vrstvy **single\_clc**.
- **19.** Preveďte vrstvu **clc** do rastrového formátu s tým istým názvom a s rozlíšením 100 m. Ako pole hodnôt zvoľte **CODE00S50**. Následne konvertujte raster do formátu **TIFF**.
- **20.** Zistite, v akom súradnicovom systéme je vrstva **obce**. Táto vrstva nemá definovaný súradnicový systém v **.prj** súbore. Nastavte súradnicový systém pomocou nástrojov v ArcToolbox-e.
- **21.** Vykonajte transformáciu vrstvy **cesty** do súradnicového systému **WGS 1984** s využitím transformácie **S-JTSK\_To\_WGS\_1984\_4**. Vrstvu uložte pod názvom **cesty\_wgs84**.
- **22.** Exportujte vrstvu **cesty\_wgs84** do formátu **KMZ** a ak máte konto na google alebo mail na gmaili, môžete si po prihlásení vrstvu pridať do mapy na stránke **maps.google.com** (cez Your Places Maps Create Map Import).